# Způsob odeslání Přiznání k dani z přidané hodnoty, Souhrnného hlášení

## a Výpisu z evidence pro účely z přidané hodnoty podle §92a zákona o DPH

Od 1.1.2014 vznikla povinnost odevzdávat daňové přiznání k DPH pro všechny právnické osoby. Fyzické osoby této povinnosti podléhají pokud mají obrat vyšší než 6 mil. nebo pokud podávají některá hlášení (Souhrnné hlášení či Výpis z evidence pro účely z přidané hodnoty podle §92a zákona o DPH).

Vzhledem k tomu, že je to pro většinu uživatelů složité, nabízíme Vám postup, jak tuto situaci zvládnout:

#### Nastavení a vytvoření elektronického přiznání k DPH

Nejdříve musíte vyplnit v "Nastavení – Modifikace programu – Program" volbu **Adresář pro tisk do souboru, elektronická podání XML**. Od operačního systému Windows Vista se Vám žádný soubor neuloží jen na disk C:\, proto je vždy lepší si založit novou složku, kam se Vám budou soubory formuláře DPH, souhrnného hlášení či přenesené daňové povinnosti ukládat. Nejlépe je vytvořit např. složku DPH. Pokud zpracováváte více firem, založte si ve složce DPH vytvořit další složky např. se zkráceným názvem firmy (nejlépe do 8 znaků bez mezer a bez diakritiky).

| 氏 Modifikace programu - pr                                                                                           | rogram 🔀                                                           |
|----------------------------------------------------------------------------------------------------|--------------------------------------------------------------------|
| Jazyková modifikace: 0 (<br>Činnost programu:<br>(pouze hlavní účetní)<br>Plátce DPH (A/N): A<br>Zdaňovací období: K | (0 -> česky, 1 -> anglicky,)<br>*' umožní zadání počátečních stavů |
| IČO: 11223344                                                                                                    | Adresář pro tisk do souboru,<br>elektronická podání XML:           |
| DIČ: CZ11223344                                                                                                    | C:\DPH\FIRMA1                                                      |
| Kódování dat: L (X<br>Oddělovač desetin: , (.                                                                        | /K/L/W<br>' nebo ',') Souhlasí                                     |

Další nastavení, které je nutné vyplnit, najdete v "Nastavení – Modifikace programu – Identifikace plátce". Samozřejmostí je vyplnění všech údajů o firmě v různých záložkách tohoto nastavení. Pro elektronické zasílání DPH je důležité vyplnit i **Číslo FÚ** a **Číslo územního pracoviště FÚ**. Tyto číselníky jsme Vám zaslali již v minulých letech (najdete ho i na CD školení).

Pokud nemáte žádné plnění, které ovlivňuje výpočet koeficientu DPH, zkontrolujte si nastavení příslušného koeficientu, zda je tam hodnota "100".

| 🏽 Modifikace programu - id                                                              | entifikace plátce                                                           |                                    |                                                             |                 | × |
|-----------------------------------------------------------------------------------------|-----------------------------------------------------------------------------|------------------------------------|-------------------------------------------------------------|-----------------|---|
| Daňové identifikační číslo:                                                             | CZ25020412                                                                  | Statut:                            | C fyzická osoba                                             | Právnická osoba |   |
| Plátce DPH od: 01/01/2000<br>do: / /                                                    | )                                                                           | Koefici<br>Koefici<br>Koefici      | ent rok 2012: 100<br>ent rok 2013: 100<br>ent rok 2014: 100 | %<br>%          |   |
| Finanční úřad<br>Právnická osoba<br>Fyzická osoba<br>Sídlo firmy<br>Zástupce<br>Činnost | Finanční úřad pro:<br>Územní pracoviště:<br>Číslo FÚ:<br>Číslo úz. prac FÚ: | Liberect<br>Liberec<br>457<br>2601 | ý kraj                                                      |                 |   |
| Uložit nastavení                                                                        |                                                                             |                                    |                                                             |                 |   |

Dalším potřebným nastavení je nutnost vyplnit **Číslo činnosti**. Pro snadnější dohledání tohoto čísla klikněte na volbu **Zobrazit činnost z ARESu**, kde se Vám zobrazí všechny činnosti, které máte pro danou firmu zaevidované.

| 🔀 Modifikace programu - iden                                     | tifikace plátce                         |                               |                                                             |                   | × |
|------------------------------------------------------------------|-----------------------------------------|-------------------------------|-------------------------------------------------------------|-------------------|---|
| Daňové identifikační číslo: CZ                                   | 25020412                                | Statut:                       | C fyzická osoba                                             | 📀 právnická osoba |   |
| Zdaňovací období (M/K): M<br>Plátce DPH od: 01/01/2000<br>do: // | _                                       | Koefici<br>Koefici<br>Koefici | ent rok 2012: 100<br>ent rok 2013: 100<br>ent rok 2014: 100 | %<br>%            |   |
| Finanční úřad<br>Právnická osoba                                 | Hlavní ekonomická<br>Poskytování softwa | činnost (ti<br>are, koupě     | štěný formulář):<br>zboží                                   | _                 |   |
| Fyzická osoba                                                    | Číslo činnosti: 46                      | 1000 (ele                     | ktronické podání)                                           |                   |   |
| Sídlo firmy                                                      | 2                                       | Zobrazit čin                  | nosti z ARESu                                               |                   |   |
| Zástupce                                                         |                                         |                               |                                                             |                   |   |
| Cinnost                                                          |                                         |                               |                                                             |                   |   |
| Uložit nastavení                                                 |                                         |                               |                                                             |                   |   |

Pro samotné vytvoření elektronické podoby formuláře DPH postupujete stejně, jako při vytvoření papírové podoby. Od **nastavení správných řádků formuláře** v menu "DPH – Sazebník daně" až po kontrolu samotného formuláře. Po zvolení konečné volby *Uzavření DPH, odevzdání na FÚ*, si najdete poslední formulář v menu "DPH – Daňová přiznání – Přehled". Pokud máme vybrané správné (**řádné**) přiznání k DPH, můžeme zvolit klávesu *F7-tisk* a poté zadat (vpravo nahoře) volbu *Výstup: DATA*. Následně Vám program oznámí přesné místo a název souboru, kde daný soubor s přiznáním k DPH najdete.

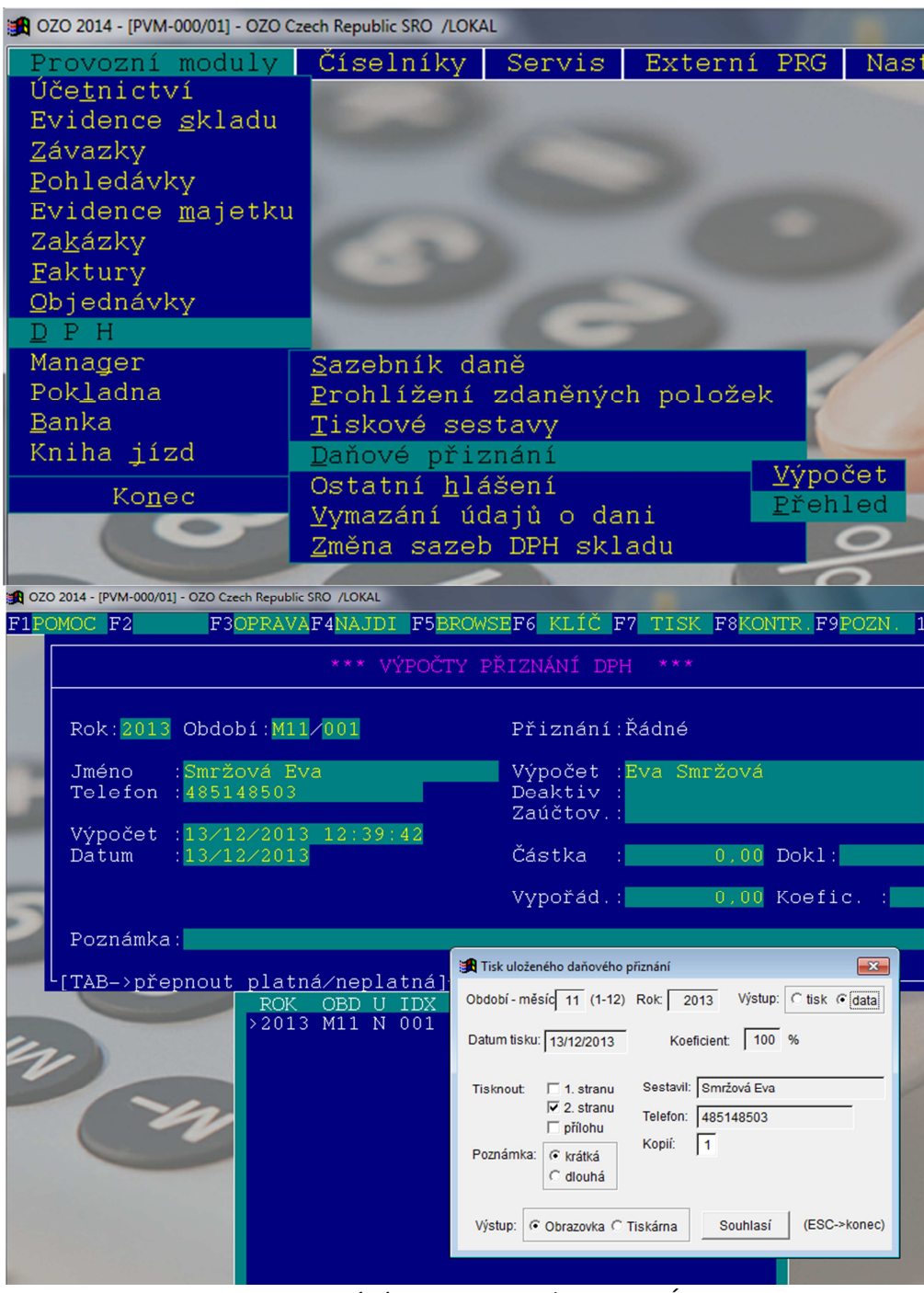

Nastavení výstupu XML souboru pro FÚ

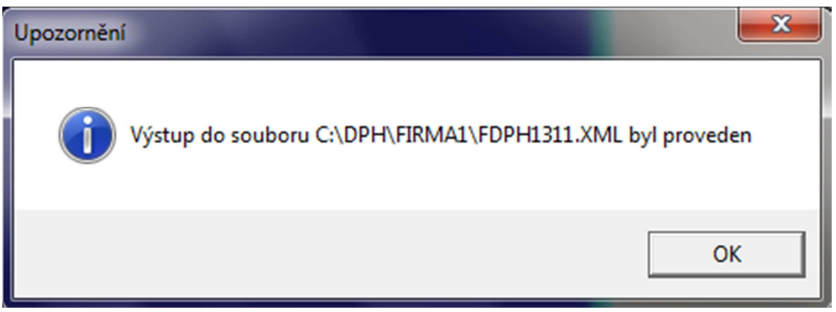

Oznámení názvu XML souboru a místo, kam byl uložen

#### Poznámka:

Vysvětlivky k názvům souborů k DPH : FDPH – formulář DPH SDPH – souhrnné hlášení DP\_P – přenesená daňová povinnosti z pohledávek DP\_Z – přenesená daňová povinnost ze závazků Součástí těchto názvů je i období, za které je dané hlášení (měsíc či čtvrtletí) vytvořeno.

## Odeslání přes Daňový portál:

Doporučujeme alespoň 1x si překontrolovat vytvoření XML souboru načtením na stránkách daňového portálu: <u>https://adisepo.mfcr.cz/adistc/adis/idpr\_epo/epo2/uvod/vstup\_expert.faces</u> (případně si můžete do Vašeho vyhledávače zadat "daňový portál", který Vám níže uvedené stránky najde – pro stálé použití doporučujeme si tuto stránku přidat do složky Oblíbené ve Vašem prohlížeči)

## Na této stránce zadáte volbu ELEKTRONICKÁ PODÁNÍ PRO FINANČNÍ SPRÁVU

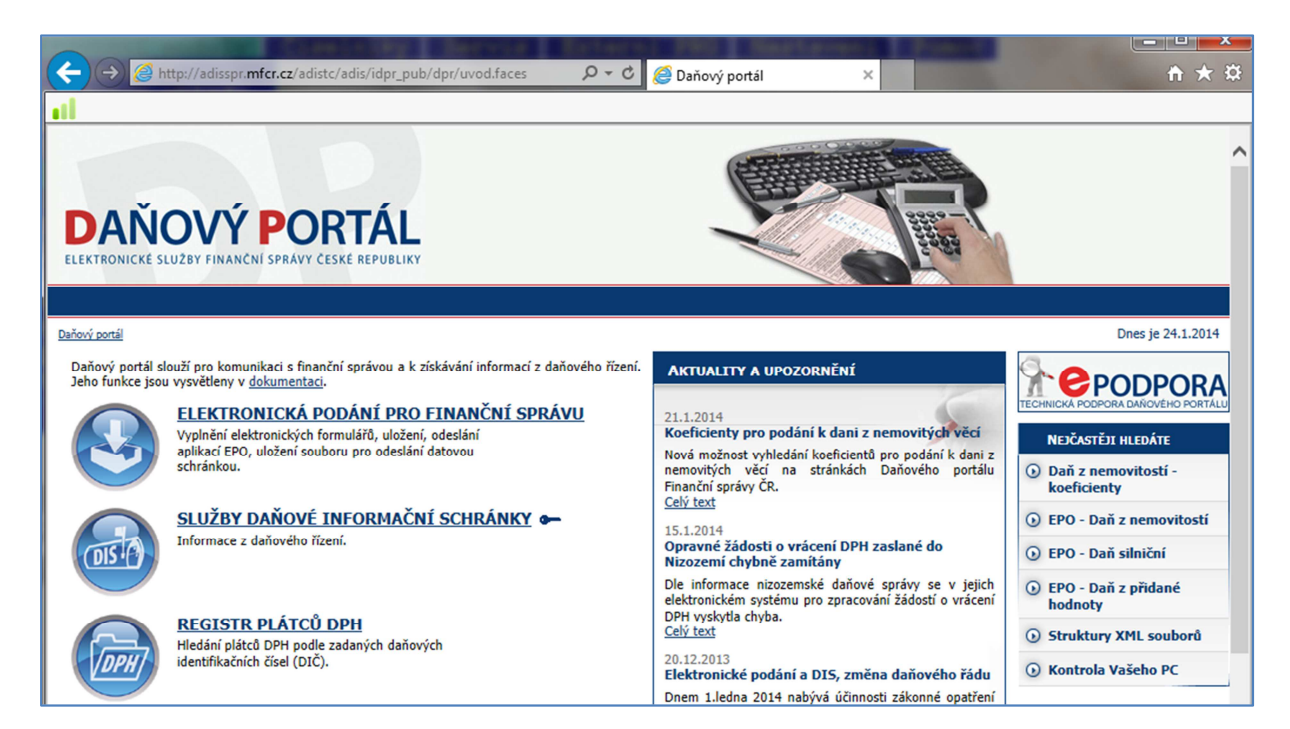

#### Dále zadáte ELEKTRONICKÉ FORMULÁŘE

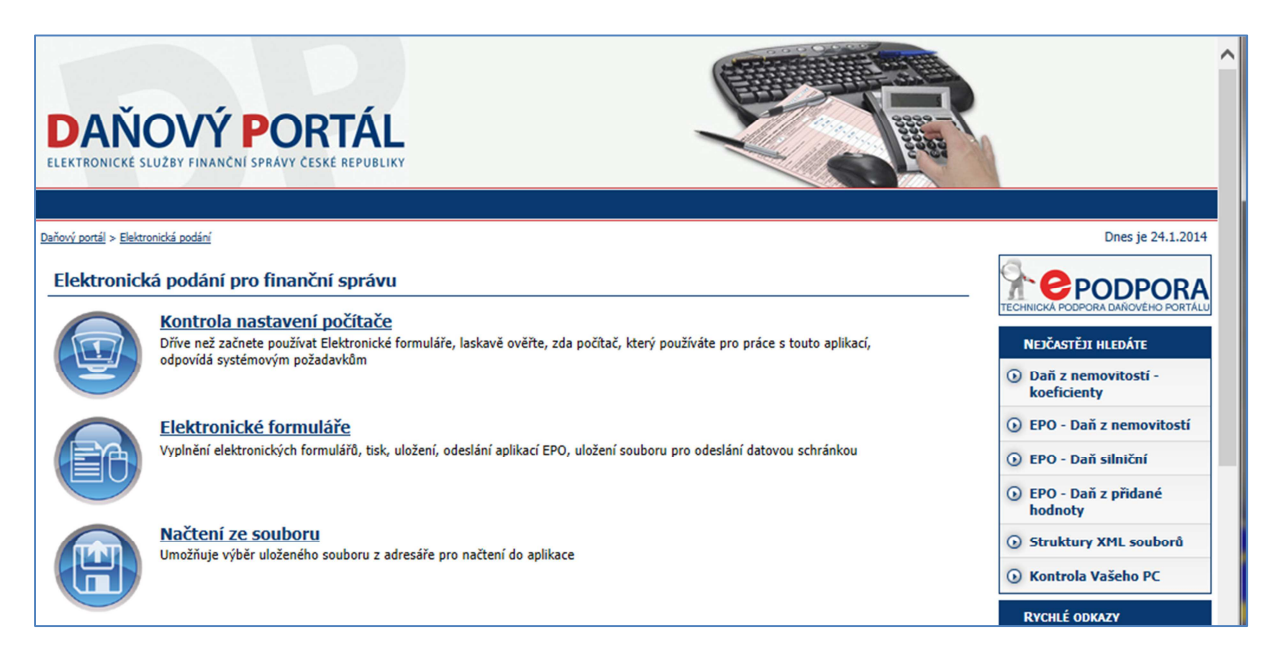

Nyní **vyberete formulář, který chcete načíst** (Přiznání k dani z přidané hodnoty, Souhrnné hlášení či Výpis z evidence pro účely z přidané hodnoty podle §92a zákona o DPH)

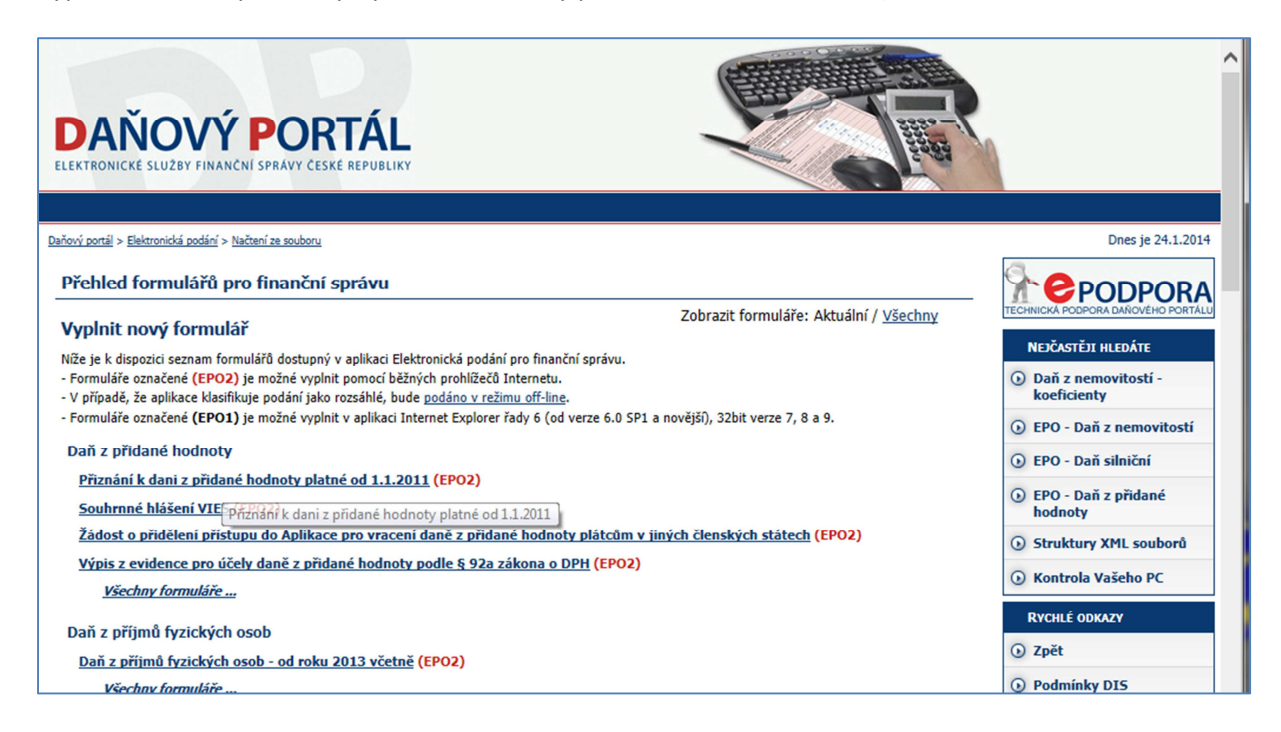

## Zadáte NAČTENÍ SOUBORU

| OPUSTIT<br>FORMULÁŘ DAŇOVÝ PORTÁL                                                                                                    | UŽIVATEL :<br>Nepřihlášený                                                                                     |
|----------------------------------------------------------------------------------------------------|----------------------------------------------------------------------------------------------------|
| Daňový portál > Elektronická podání > Přiznání k dani z přidané hodnoty platné od 1.1.2011                                                                                                    | Dnes je 24.1.2014                                                                                              |
| Úvodní stránka pro vyplnění formuláře                                                                                                    | PRO STRÁNKU:                                                                                                   |
| Na následujících stránkách je možné vyplnit formulář zvolené písemnosti. Při jeho vyplňování je možné využit řadu dále uvedených pomůcek.  Příště tuto stránku nezobrazovat a přejit přímo na vybranou volbu  Průvodce                                                                                                    | Předchozí stránka<br>Další stránka<br>Kontrola stránky<br>Přepočet                                             |
| Průvodce spustí průvodce formulářem, pomocí kterého můžete jednoduchým způsobem písemnost vyplnit. V postupných krocích budete vyzváni k zadání všech potřebných hodnot (a pouze vyžadovaných), vyplnění a dopočet zbývajících provede průvodce za vás. Nahrání písemnosti ze souboru                                                                                                    | PRO CELÝ FORMULÁŘ:<br>Protokol chyb<br>Průvodce                                                                |
| zobrazí stránku, kde můžete do formuláře načíst soubor s uloženou písemností - rozpracovaný z předchozího použití<br>aplikace nebo exportovaný z aplikace jiné. Nahrát, upravit a odeslat znovu je také možné již dřive podanou<br>jisemnost z uloženého (i podepsaného) souboru nebo z potvrzenky. Tato část načtení souboru podporuje pouze<br>struktury pro EPO2. Soubory začinají cna DPHDP3, DPFDHV, DPHREF, DPHEVD, DPHDP2, DPFDP5, DPFDP4,<br>DPPDP7, DPPDP6, PDSHL1, PDSNA1, PDSVD1, DPZVD6, DPZDB1, DPZMB1, DPSVD2, DSLDP1, DNEDP4, LPHOP1,<br>LPHHL1, DADPIS, DPRZA1, DPRZA2, DPRPM2, IRSOZN, IRSRFO, IRSRPO, IRSRPP, IRSRPH, CRSRSS, CRSRPS. | Uložení prac. souboru<br>Uložení k odeslání<br>do Datové schránky<br>Odeslání písemnosti<br>Úplný opis k tisku |
| Vyplnění stránek formuláře                                                                                                    | Stránky                                                                                                    |
| Začit vyplňovat formulář je možné stiskem tlačitka "Další stránka" v pravém horním rohu stránky. Tam jsou také ostatní tlačitka pro navigaci formulářem a doporučené akce v danou chvíli.                                                                                                    | ▶ Úvod<br>Záhlaví                                                                                              |
| Pomocí tlačitek "Další stránka" a "Předchozí stránka" budete postupně vyzváni k vyplnění těchto stránek formuláře:<br>Záblaví                                                                                                    | Plátce<br>C. oddíl I                                                                                           |
| Zantavi<br>Obsahuje základní údaje o přiznání k DPH.                                                                                                    | C. oddíl II<br>C. oddíl III                                                                                    |

## Pokračujete volbou PROCHÁZET

| OPUSTIT<br>FORMULÁŘ DAŇOVÝ PORTÁL                                                                                                    | UŽIVATEL :<br>NEPŘIHLÁŠENÝ |  |  |
|----------------------------------------------------------------------------------------------------|----------------------------|--|--|
| Daňový portál > Elektronická podání > Přiznání k dani z přidané hodnoty platné od 1.1.2011                                                                                                    | Dnes je 24.1.20            |  |  |
| Výběr souboru a jeho načtení                                                                                                    | Načíst                     |  |  |
| Stránka načtení souboru umožňuje výběr souboru z adresáře pro načtení do aplikace. Všechna data, která jsou v aktuálním formuláři budou<br>nahrazena daty ze souboru, ale zůstanou k dispozici jako rozpracovaná podání na obrazovce Přehled formulářů pro finanční správu. Stisknutím tlačítka<br>Zoří se uvřího znáhru do formuláže, a příčem z doudná data zdržene na dokána. Je na všeň ukort ho bru: cevlench | Zpět                       |  |  |
| <ul> <li>Tato část načtení souboru podporuje pouze struktury pro EPO2. Soubory začínající na DPHDP3, DPHSV, DPHEVD, DPHDP2, DPFDP5, DPFDP4, DPPDP7, DPPDP6, POSHL1, POSNA1, POSNA1, POZNA1, DPRZA2, DPRPM2, IRSOZN, IRSRFO, IRSRP0, IRSRP1, IRSRP1, CRSRS5, CRSRP5.</li> </ul>                                                                                                    | Zrušit                     |  |  |
| <ul> <li>datový soubor vytvořený externí aplikací (účetnictví, daňový software) - název souboru i přípona může být jakákoliv, ale obsah musí být XML v předepsané struktuře (podrobnější popis vstupních struktur je v části pro XML struktury)</li> </ul>                                                                                                    |                            |  |  |
| <ul> <li>soubor uložený z rozpracovaného formuláře - může mít volitelný název s příponou ".xml" nebo předdefinovaný tvar "UUUPPP-DDDDDDDDDDDD-<br/>RRRRMMDD-hhmmss-pracovni.xml"</li> </ul>                                                                                                    |                            |  |  |
| <ul> <li>soubor uložený při odeslání nebo určený pro odevzdání na FÚ s názvem "UUUPPP-DDDDDDDDDDD-RRRRMMDD-hhmmss.eee"</li> </ul>                                                                                                    |                            |  |  |
| <ul> <li>potvrzení podání s názvem ve tvaru "UUUPPP-DDDDDDDDDD-RRRRMMDD-hhmmss-cccc-potvrzeni.eee"</li> </ul>                                                                                                    |                            |  |  |
| Přípona ". <i>eee</i> " může být ".xml" u nepodepsaných nebo ".p7s" u souborů podepsaných uznávaným elektronickým podpisem. Načítat je také možné<br>uvedené soubory komprimované do ZIP archivu s příponou ".zip".<br>Soubor je možné vybrat po stisku tlačitka "Procházet" (na nelokalizovaných prohlížečích bude nápis pravděpodobně "Browse").                                                                 |                            |  |  |
| Procházet                                                                                                    |                            |  |  |
|                                                                                                    |                            |  |  |
|                                                                                                    |                            |  |  |
|                                                                                                    |                            |  |  |

A zadáte umístění, kde se vytvořený soubor z programu OZO nachází (uvedená cesta v Modifikaci programu – Program).

| 🤗 Zvolte soubor k nahrání                                                                                                    |                                                  |                                                                                                    |
|----------------------------------------------------------------------------------------------------|--------------------------------------------------|----------------------------------------------------------------------------------------------------|
| 🚱 💭 🛛 🕌 « System (C:) 🕨 DPH 🕨 Firmal                                                                                                    | 👻 🍫 Prohledat: Firma1 🔎                          | ektronick ×                                                                                                    |
| Uspořádat 🔻 Nová složka                                                                                                    | i 🕶 🖬 🔞                                          |                                                                                                    |
| Colibené položky                                                                                                    | Datum změny Typ                                  | UŽIVATEL :<br>Nepřihlášený                                                                                                    |
| <ul> <li>Maposledy navšti</li> <li>FDPH13Q4</li> <li>FDPH13Q4</li> <li>F</li></ul> | 24.1.2014 14:10 Dokument                         | Dnes je 24.1.20 Načíst Im formuláři budou ní správu. Stisknutím tlačitka D, DPHDP2, DPFDP5, , LPHHL1, DADPIS, DPRZA1, : obsah musí být XML v UUPPP-DDDDDDDDDDD- s.eee" |
| Mistní dísk (D:) Data (E:) Název souboru:                                                                                                    | ✓ Všechny soubory (*.*)     ✓     Otevřít Storno | Iačítat je také možné<br>e").                                                                                                    |

Jakmile budete mít vytvořený soubor uvedený v poli **PROCHÁZET**, tak vpravo na obrazovce zvolíte volbu **NAČÍST**.

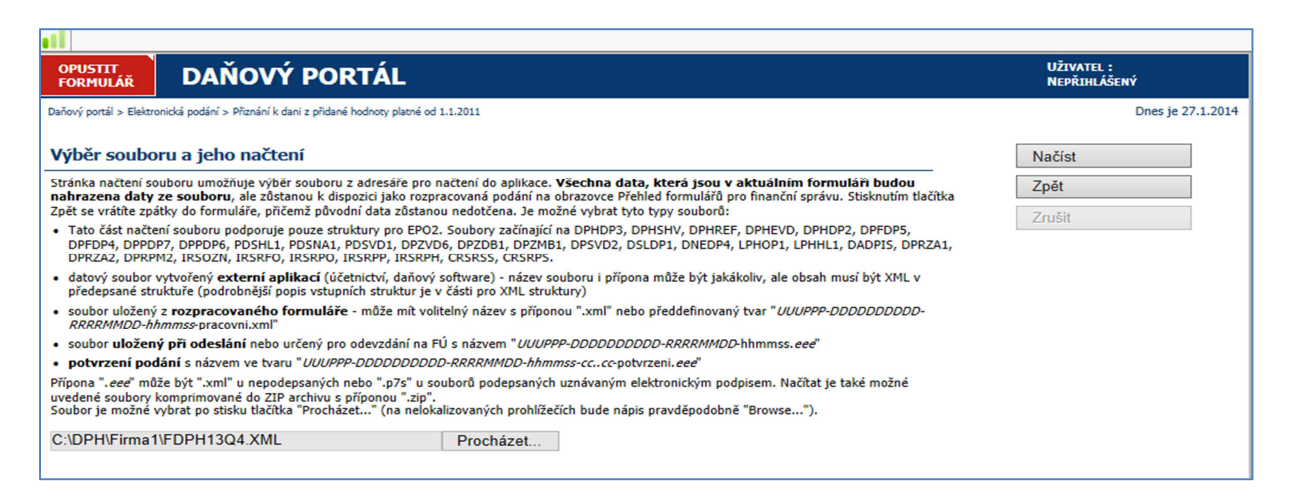

Poté se Vám ukáže informace o souboru. Pokud se tam objeví závažná chyba, okamžitě Vám to nahlásí. Doporučujeme pro kontrolu provést volbu **PROTOKOL CHYB**. Pokud byste chtěli soubor upravit, můžete zvolit volbu **ÚPRAVA VE FORMULÁŘI**. Pro samotné odeslání použijte volbu **ODESLÁNÍ PÍSEMNOSTI**.

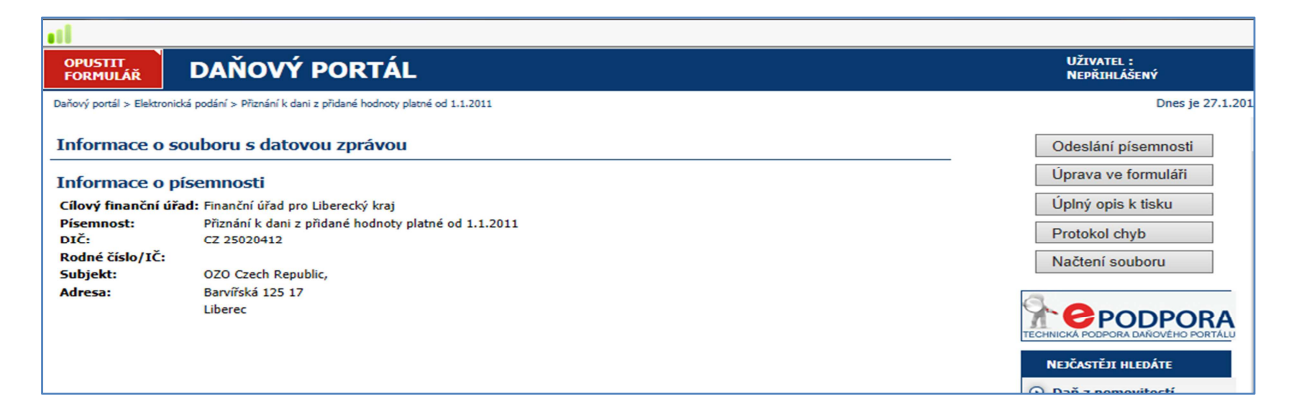

Pokud neposíláme soubor s elektronickým podpisem, tak zvolte **NEPODEPISOVAT PODÁNÍ** a po zvýraznění tlačítka **PODAT**, stiskněte tuto volbu.

| OPUSTIT<br>FORMULÁŘ DAŇOVÝ PORTÁL                                                                                                    | UŽIVATEL :<br>NEPŘIHLÁŠENÝ |
|----------------------------------------------------------------------------------------------------|----------------------------|
| Daňový portál > Elektronická podání > Přiznání k dani z přidané hodnoty platné od 1.1.2011                                                                                                    | Dnes je 24.1.2014          |
| Odeslání písemnosti         Elektronický podpis podání         Pokud je podání učiněno bez uznávaného elektronického podpisu, je nutné doručit ještě tiskopis zobrazený po podání.         Nepodepisovat podání         Podepsat pomocí vybraného kvalifikovaného certifikátu         Nený vybraňy ždňy certifikát pro elektronický podpis podávané písemnosti.         Pokračujte stiskem tlačitka Vybrat certifikát. | Podat<br>Zpět              |
| Vybrat jiný certifikát<br>Ostatní údaje podání                                                                                                    |                            |
| Pro možnost získání informací o průběhu zpracování uveďte elektronickou adresu                                                                                                    |                            |
| E-mail:                                                                                                    |                            |
| Pro garantovaná zjištění stavu podání doporučujeme využít službu <b>Zjištění stavu podání</b> v aplikaci Elektronická podání pro Finanční správu. Stav podání<br>Ize zjisti pomoci:<br>• rodacího: čísla<br>• Souboru s potvrzením P75<br>Výše uvedené bude poskytnuto po odeslání podání.                                                                                                    |                            |

Nyní máte soubor podaný na Vašem příslušném územním pracovišti FÚ. Dále zvolte následující volby: **E-TISKOPIS** a zadejte otevřít. Doporučujeme vytisknout 2x (jednou pro odevzdání na FÚ a druhá pro Vaše potvrzení).

#### **ULOŽIT POTVRZENÍ** – doporučujeme

**OPISY PODÁNÍ** – můžete si zde vytisknout daný formulář (přiznání k DPH máte vytištěno z programu OZO, ale pokud podáváte Souhrnné hlášení či Výpis z evidence dle §92a, můžete si formuláře vytisknout zde).

**ODESLANÝ SOUBOR** – je to kopie daného souboru, který jste právě odeslali (stejný máte vygenerovaný z programu OZO)

| OPUSTIT<br>FORMULÁŘ DAŇOVÝ PORTÁL                                                                                                    | UŽIVATEL :<br>Nepřihlášený |
|----------------------------------------------------------------------------------------------------|----------------------------|
| Daňový portál > Elektronická podání > Přiznání k dani z přidané hodnoty platné od 1.1.2011                                                                                                    | Dnes je 24.1.2014          |
| Potvrzení o podání písemnosti                                                                                                    | Menu                       |
| Úspěšně jste odeslali podání prostřednictvím sítě Internet.                                                                                                    | Nové podání                |
| Zjistit stav zpracování podání je možné ve službě "STAV PODÁNÍ" daňového portálu načtením staženého potvrzení nebo zadáním podacího čísla a<br>hesla (uvedené údaje si pečlivě uschovejte).                                                                                                    |                            |
| Podací číslo: 540208411<br>Přístupové heslo: 6180dd30                                                                                                    |                            |
| E-tiskopis podání<br>Aby se jednalo o plnohodnotné podání, je nutné vytisknout a doručit do 5 dnů na místně příslušný FÚ e-tiskopis podání, opatřený vlastnoručním<br>podpisem, který se zobrazí po stisknutí tlačitka "E-Tiskopis" (§ 71 odst. 3 zákona č. 280/2009 Sb., daňový řád, ve znění pozdějších předpisů)<br>E-Tiskopis E-tiskopis (DPHDP3-0025427989-20140124-154721-540208411-potvrzeni.pdf; 4,4 kB)<br>Potvrzení podání<br>Vyzýváme Vás ke stažení a uložení souboru uvedeného pod tímto textem na základě ustanovení §73 odst. 3 zákona č. 280/2009 Sb., daňový řád, ve<br>znění pozdějších předpisů, který potvrzuje, že bylo na společné technické zařízení správců daně přijato Vaše podání. K doložení skutečnosti, že na<br>společné technické zařízení bylo přijato podání, je potřeba v případě pochybnosti předložit správci daně tento soubor a nikoliv pouze jeho opis. |                            |
| Uložit potvrzení podání 🖸 (DPHDP3-0025427989-20140124-154721-540208411-potvrzeni.p7s; 5,0 kB)                                                                                                    |                            |
| Opisy podání                                                                                                    |                            |
| K podání můžete dále zobrazit (a následně vytisknout nebo uložit) opisy pomocí odkazů zde uvedených:                                                                                                    |                            |
| <u>Vyplněný formulář písemnosti</u> 🖸 (DPHDP3-0025427989-20140124-154721.pdf; 125,0 kB)                                                                                                    |                            |
| Odeslaný soubor                                                                                                    |                            |
| Soubor, který jste právě odeslali, si stáhnete pomocí odkazu zde:                                                                                                    |                            |
| Odeslaný soubor 🖸 (DPHDP3-0025427989-20140124-154721.xml; 1,3 kB)                                                                                                    |                            |

#### Další volby:

MENU – použijeme, pokud chceme načíst a podat jiné přiznání či hlášení na FÚ

**NOVÉ PODÁNÍ** – pokud jsme právě podali např. Výpis dle §92a jako odběratel a nyní podáváme jako dodavatel

OPUSTIT FORMULÁŘ (vlevo nahoře) – pokud chceme daňový portál již opustit

# Odeslání přes Datovou schránku:

Ve Vašem prohlížeči zvolte <u>www.mojedatovaschranka.cz</u> (případně doporučujeme si tuto stránku zadat do volby Oblíbené ve Vašem prohlížeči). Zadejte přihlašovací údaje a vstupte do Vaší datové schránky.

| ← ⊖ @ https://www.mojedatovaschran | ıka.cz/as/log 🔎 マ 🔒 Ministerstvo vnitr Ở | 🖉 Datové schránky 🛛 🗙                             | (- ⊡<br>↑ ★                                                                                                    |
|------------------------------------|------------------------------------------|---------------------------------------------------|----------------------------------------------------------------------------------------------------|
| Infolinka 270 005 200              |                                          | Czech POINT ►                                     | Portál veřejné správy 🕨 🕨                                                                                                    |
| Color datové<br>schránky           |                                          | Moje d                                            | atová schránka                                                                                                    |
| Přihlášení<br>jménem a heslem      | Přihlášení<br>certifikátem               | Přihlášení<br>pomoci SMS                          | Přihlášení<br>bezpečnostním kódem                                                                                                    |
| Užívatelské jméno<br>Heslo         |                                          | Clevřít grafickou<br>klávesnici<br>Přehrát<br>kód | i<br>Vyplňte své uživatelské jméno a<br>heslo, opište kód z obrázku a<br>přihlaste se. Pokud jste se ještě<br>nikdu rozřihlačavují do gvé                |
| Opište kód z obrázku               |                                          | C Vytvořit<br>nový kód                            | datové schránky, použijte<br>příhlašovací údaje, které Vám<br>byly vygenerovány systémem a<br>doručeny v obálce se žlutým<br>pruhem nebo prostřednictvím |

Po vstupu do Vaší datové schránky zadáte volbu **VYTVOŘIT ZPRÁVU.** Dáte si vyhledat územní pracoviště pro Váš FÚ (případně si najdete jejich číslo ID schránky v číselníkách, které najdete na Vašem CD OZO školení). Pokud máte Vaše územní pracoviště FÚ již uvedeno vpravo v adresáři, tak ho jen zaškrtnete a dole zadáte volbu **ZVOLIT ADRESÁTA** 

|                              | 05 200          | OZO Czech Repul                                    | olic, s.r.o.                                                      | Nápověda                                 | Odhlásit            |
|------------------------------|-----------------|----------------------------------------------------|-------------------------------------------------------------------|------------------------------------------|---------------------|
|                              | datové          | Krok 1                                             | Krok 2                                                            | Krok 3                                   |                     |
|                              | schránky        | Vyhledejte adresáta<br>nebo jej vyberte z adresáře | Vyplňte náležitosti zprávy,<br>případně přidejte dalšího adresáta | Připojte ke zprávo<br>přílohy a zprávu o | ě možné<br>odešlete |
| Zprávy                       |                 | Ověření datové zprávy                              | Nastavení                                                         |                                          |                     |
| Dodané zpr<br>vhledat adresá | ávy Odeslan     | é zprávy Vytvořit zprávu                           | Vybrat z osobního adresáře                                        |                                          |                     |
| yp zprávy                    | Bezplatná dato  | vá zpráva 🗸                                        | Vyhledat                                                          | ٩                                        |                     |
| yp schránky                  | Orgán veřejné r | noci 💌                                             | e-podání ČSSZ (Česká sp<br>sociálního zabezpečení), Kříž          | oráva                                    | Přejmenovat         |
| ázev                         | VoliteIné       |                                                    | ☑ Územní pracoviště v Libe                                        | erci (Finanční                           | Smazat              |
| gunzucc                      |                 | IČ Volitelné                                       | urad pro Liberecky kraj), 1. n                                    | iaje 97/25, 46                           |                     |
| ) schránky                   |                 | vyhledávání                                        |                                                                   |                                          |                     |
| ) schránky                   | Rozšířené       |                                                    |                                                                   |                                          |                     |

Na další stránce jen ověříme správně zvoleného Adresáta a do pole **VĚC** napíšeme, co odesíláme. Pak zvolíme **POKRAČOVAT** 

| datové<br>schránky            | Krok 1<br>Vyhledejte adresáta<br>nebo jej vyberte z adresáře | Krok 2<br>Vyplňte náležitosti zpráv<br>případně přidejte dalšího | y, P<br>padresáta p | <b>Krok 3</b><br>řipojte ke zprávě možné<br>řílohy a zprávu odešlete |
|-------------------------------|--------------------------------------------------------------|------------------------------------------------------------------|---------------------|----------------------------------------------------------------------|
| Zprávy                        | Ověření datové zprávy                                        | Nastavení                                                        |                     |                                                                      |
| Dodané zprávy Odeslané :      | zprávy Vytvořit zprávu                                       |                                                                  |                     |                                                                      |
| Adresát                       | Náležitosti zprávy                                           |                                                                  |                     |                                                                      |
| ✓ Územní pracoviště v         | Věc                                                          | Přiznání k DPH + hlášení                                         | §92 za 12/2013      |                                                                      |
| Liberci (Financhi urad pro Li | Zmocnění                                                     | /                                                                | odstav              | písmeno                                                              |
|                               | Naše čís. jednací                                            |                                                                  | Naše spisová zna    | čka                                                                  |
|                               | Vaše čís. jednací                                            |                                                                  | Vaše spisová znač   | čka                                                                  |
| ~                             | K rukám                                                      |                                                                  |                     | Do vlastních rukou                                                   |
| Smazat Přidat dalšího         | Přidat identifikad                                           | ci odesílatele                                                   |                     |                                                                      |
| Zrušit přípravu zprávy        |                                                              |                                                                  |                     | Pokračovat                                                           |

Na této obrazovce budeme vkládat soubory pro odeslání na FÚ. Zadáme volbu **PŘIDAT** (v okně Příloha) a vybereme umístění vygenerovaného souboru ve Vašem počítači (umístění v programu OZO dle Nastavení – Modifikace programu – Program). Pokud odesíláme s přiznáním i jakékoliv další hlášení, můžeme je odeslat všechny v jedné datové zprávě. Po přiložené všech příloh zvolte **ODESLAT ZPRÁVU**.

| datové<br>schránky                                                                                                    | Krok 1<br>Vyhledejte adresáta<br>nebo jej vyberte z adresáře         | Krok 2<br>Vyplňte náležitosti zprávy,<br>případně přidejte dalšího adresáta | Krok 3<br>Připojte ke zprávě možné<br>přílohy a zprávu odešlete |
|----------------------------------------------------------------------------------------------------|----------------------------------------------------------------------|-----------------------------------------------------------------------------|-----------------------------------------------------------------|
| Zprávy<br>Dodané zprávy Odeslan                                                                                                    | Ověření datové zprávy<br>é zprávy Vytvořit zprávu                    | Nastavení                                                                   |                                                                 |
| Věc:<br>Přiznání k DPH + hlášení §92<br>za 12/2013<br>Naše cís. jedn.: Nezadáno<br>Vaše spisová zn.: Nezadáno<br>Vaše cís. jedn.: Nezadáno<br>Vaše spisová zn.: Nezadáno<br>K rukám: Nezadáno<br>Do vlastních rukou: Ne | Adresát:<br>Územní pracoviště v Liberci<br>(Finanční úřad pro Libere | Příloha<br>FDPH1312.XML<br>DP_Z1312.XML                                     | 1.06 kB<br>0.77 kB                                              |
| Přidat iden. odesilatele: Ne           Zrušit přípravu zprávy           https://www.mojedatovaschranka.cz/portal/IS                                                                                                    | Zpět na Krok 2                                                       |                                                                             | Přidat Smazat                                                   |

### Nyní máte Vaši datovou zprávu na FÚ odeslanou.

| datové<br>schránky     | Přihlášený uživatel:<br>Eva SMRŽOVÁ<br>Poslední přihlášení:<br>17. 1. 2014 v 09:52:55 | Oprávnění:<br>číst zprávy, číst zprávy do vlastních<br>rukou, posilat zprávy, zobrazovat<br>seznamy a dodejky, vyhledávat<br>schránky, měnit nastavení | Doplňkové služby:<br>Příjem poštovních zpráv<br>Odesílaní poštovních zpr<br>Datový trezor<br>Zjistit stav kreditu |  |  |  |
|------------------------|---------------------------------------------------------------------------------------|----------------------------------------------------------------------------------------------------|----------------------------------------------------------------------------------------------------|--|--|--|
| Zprávy                 | Ověření datové zprávy                                                                 | Nastavení                                                                                                    |                                                                                                    |  |  |  |
| Odeslání datové zprávy |                                                                                       |                                                                                                    |                                                                                                    |  |  |  |
|                        | Vaše datová zpráva ID: <b>17703</b>                                                   | 2923 byla úspěšně odeslána.                                                                                                    |                                                                                                    |  |  |  |

#### Na závěr doporučujeme zvolit volbu ODESLANÉ ZPRÁVY a kliknout na slovo DODEJKA

| datové<br>schránky                             | Přihlášený uživatel:<br>Eva SMRŽOVÁ<br>Poslední přihlášení:<br>17. 1. 2014 v 09:52:55 | Oprávnění:<br>číst zprávy, číst zprávy do vlastních<br>rukou, posilat zprávy, zobrazovat<br>seznamy a dodejky, vyhledávat<br>schránky, měnit nastavení | Doplňkové služby:<br>Příjem poštovních zpráv X<br>Odesílaní poštovních zpráv X<br>Datový trezor X<br>Zjistit stav kreditu |
|------------------------------------------------|---------------------------------------------------------------------------------------|----------------------------------------------------------------------------------------------------|----------------------------------------------------------------------------------------------------|
| Zprávy                                         | Ověření datové zprávy                                                                 | Nastavení                                                                                                    |                                                                                                    |
| Dodané zprávy Odeslané                         | zprávy Vytvořit zprávu                                                                |                                                                                                    |                                                                                                    |
| Strana 1                                       | Zobrazit zprávy: Podle data dodání                                                    | od 00.00.0000 do                                                                                                    | 00. 00. 0000 Vyhledat                                                                                                    |
| ∨é∝<br>Přiznání k DPH + hlášení §92 za 12/2013 |                                                                                       | <sup>Adresát:</sup><br>Územní pracoviště v Liberci<br>(Finanční úřad pro Liberecký kraj)<br>1. máje 97/25, 46007 Liberec, CZ                           | ID zprávy: Status:<br>177032923 Dodejka<br>23. 1. 2014                                                                    |
| Přehled SZ 12/2013                             |                                                                                       | e-podání ČSSZ (Česká správa<br>sociálního zabezpečení)<br>Křížová 25/1292, 15000 Praha, CZ                                                             | 175770283 Doručenka<br>17. 1. 2014                                                                                        |

Tuto DODEJKU si případně můžete vytisknout a přiložit k Vašemu přiznání

| Odeslané zprávy Detail zprávy                                                                                                    | Dodejka                                                                                                    | E Vytisknout                                                                                                    | t 🚺 Uložit                                                                                                    | Další možnosti ▼                                                            |
|----------------------------------------------------------------------------------------------------|----------------------------------------------------------------------------------------------------|----------------------------------------------------------------------------------------------------|----------------------------------------------------------------------------------------------------|-----------------------------------------------------------------------------|
| Věc:<br><b>Přiznání k DPH + hlášení</b><br><b>§92 za 12/2013</b><br>ID zprávy: <b>177032923</b><br>Typ zprávy:<br><b>Dodaná Datová zpráva</b><br>Datum a čas dodání:<br><b>23. 1. 2014 v 14:55:56</b> | Události zprávy:<br>23. 1. 2014 v 14:55:55<br>EV0: Datová zpráva byla podána.<br>23. 1. 2014 v 14:55:56<br>EV5: Datová zpráva byla dodána do<br>datové schránky příjemce. Je-li<br>příjemcem datové zprávy orgán<br>veřejné moci vystupující v<br>postavení orgánu veřejné moci,<br>byla datová zpráva tímto<br>okamžikem doručena. | Adresát:<br>Územní pracoviště v Liberci<br>(Finanční úřad pro Liberecký<br>kraj), 1. máje 97/25, 46007<br>Liberec, CZ<br>ID schránky: shfn56t<br>Typ schránky: OVM<br>Odesílající osoba:<br>Oprávněná osoba | Zmocnění: <b>Nezad</b><br>Odstavec: <b>Nezad</b><br>Naše čís. jednací<br>Naše spisová zn.:<br>Vaše čís. jednací:<br>Vaše spisová zn.:<br>K rukám: <b>Nezadá</b><br>Do vlastních ruko | láno<br>áno<br>: Nezadáno<br>: Nezadáno<br>: Nezadáno<br>ino<br>u: Nezadáno |

## OZO Czech Republic s.r.o., Barvířská 17, 460 01 Liberec 1 Telefonní číslo: 485 148 503 nebo 603 435 946